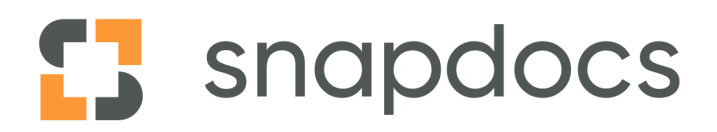

# Snapdocs Settlement Agent Notifications

# Welcome to Snapdocs! We're happy you're here.

This document explains the communications to the Settlement Office and/or Agent in the Snapdocs platform. Notifications will include the following:

## **Table of Contents:**

| You have a new closing                              | 3  |
|-----------------------------------------------------|----|
| Please verify or set the signing appointment        | 4  |
| New Signing Appointment                             | 5  |
| Lender or Settlement Agent updates appointment time | 6  |
| Signing Appointment is Today                        | 7  |
| A user has added a message                          | 8  |
| Consumer completes eSigning                         | 9  |
| Original Closing Package is updated                 | 10 |
| Documents are updated                               | 11 |
| Consumer opts out of eSigning                       | 12 |
| Consumer opts in to eSigning                        | 13 |
| The signing type has changed on a closing           | 14 |
| Incomplete Closing                                  | 15 |

#### You have a new closing

Email Setting: Documents are ready for Settlement Office to download

**Email triggers when:** Closing documents are processed and available for Settlement Agent to download.

From: Snapdocs (help@snapdocs.com)

Subject: You have a new closing | [Lender Name]

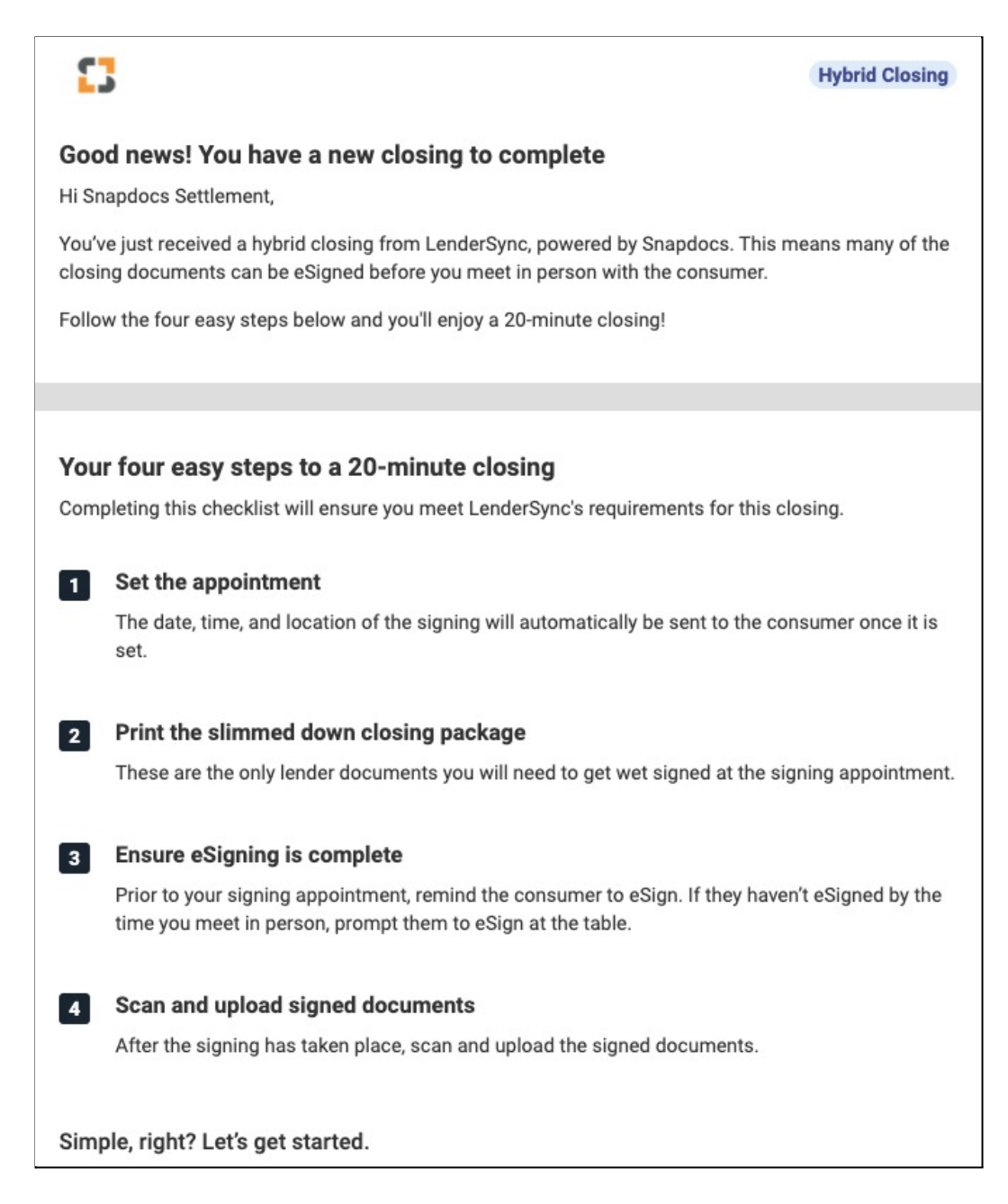

#### Please verify or set the signing appointment

**Email Setting:** Settlement office hasn't set an appointment, and it's 24 hours before the earliest possible close date

#### Email trigger:

- It is 24 hours before closing date or time, and any one of signing date, time, and/or location are still missing
- If earliest signing date or signing date are already within 24 hours when closing is created: will fire 1 hour after closing docs are processed if signing date, time, and/or location are still missing

#### From: Snapdocs (no-reply@snapdocs.com)

**Subject:** [Last Name] [Loan Number], Please verify or set the signing appointment details | [Lender Name]

| 3                   |                                                                                 |  |
|---------------------|---------------------------------------------------------------------------------|--|
| Hello,              |                                                                                 |  |
| Please verify or se | et the signing appointment details for the Borrower #Blue-03062021-JS closing.  |  |
|                     | Set appointment details                                                         |  |
| Borrower            | Barry Borrower<br>j <u>enna.schofield+borrower@snapdocs.com</u><br>917-324-7282 |  |
| File #              | Blue-03062021-JS                                                                |  |
| Appointment         | 3/7/21 at 8:00am CST                                                            |  |
| Location            | Not set                                                                         |  |
| Closing type        | Hybrid signing<br>Some documents are eligible to be eSigned                     |  |
| Lender team         | Chris Closer Closer<br>jenna.schofield+closer@snapdocs.com                      |  |

# **New Signing Appointment**

Email Setting: Settlement office sets an appointment

Email triggers when: Lender or Settlement Agent sets the signing appointment.

From: Snapdocs (help@snapdocs.com)

Subject: [Last Name] [Loan Number], New Signing Appointment | [Lender Name]

| The appointment time<br>and notary about this                                                                 | e and location for the Borrower order has been set. We have notified the borrow<br>update. For your reference, please see the updated appointment details below.                                                                                                    |
|----------------------------------------------------------------------------------------------------|----------------------------------------------------------------------------------------------------|
|                                                                                                    | 0/7/04 . 7 00                                                                                                    |
|                                                                                                    | 3///21 at 7:00am CS1<br>at 1234 Signing Way, Grapevine, TX 76051                                                                                                    |
|                                                                                                    | View closing                                                                                                    |
|                                                                                                    |                                                                                                    |
| <b>DO NOT FORWARD.</b> This<br>ndividual or entity to who<br>nanager. This message<br>the named addressee, yo | email and any files transmitted with it are confidential and intended solely for the use of the<br>om they are addressed. If you have received this email in error, please notify the system<br>contains confidential information and is intended only for the individual named. If you are not<br>u should not disseminate, distribute or copy this email. |

#### Lender or Settlement Agent updates appointment time

Email Setting: Settlement office sets an appointment

**Email triggers when:** Lender or Settlement Agent updates the Consumer's appointment time.

From: Snapdocs (help@snapdocs.com)

Subject: [Last Name] [Loan Number] Signing Details Updated | [Lender Name]

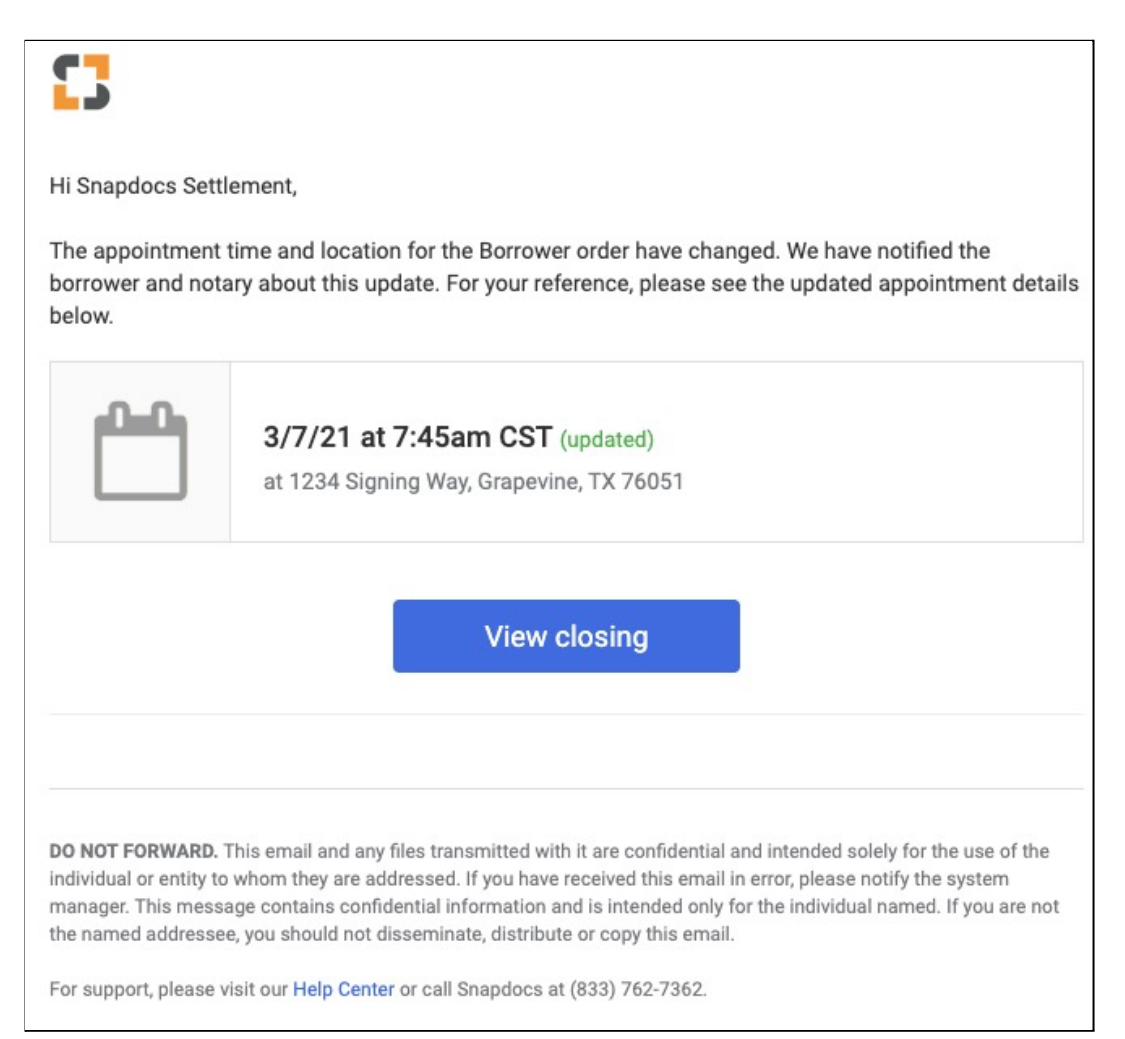

## Signing Appointment is Today

Email Setting: It's the day of the signing

**Email triggers when:** It's the day of the signing. Copy will indicate whether the Consumer has completed eSigning or not.

From: Snapdocs (help@snapdocs.com)

Subject: [Last Name] [Loan Number], Signing appointment is today | [Lender Name]

| 3                                        |                                                                                                    |
|------------------------------------------|----------------------------------------------------------------------------------------------------|
| Hello,                                   |                                                                                                    |
| The Borrower #Blu<br>appointment, uplo   | ue-03062021-JS closing is scheduled for 8:00 AM CST today. After the closing<br>bad the signed funding package and mark the signing complete. |
| The borrower has<br>signed in full, plea | not yet eSigned eligible documents. In order to ensure all closing documents are seend a reminder to the borrower to complete the eSigning.   |
|                                          | View closing                                                                                                    |
| Borrower                                 | Barry Borrower<br>jenna.schofield+borrower@snapdocs.com<br>917-324-7282                                                                       |
| File #                                   | Blue-03062021-JS                                                                                                    |
| Appointment                              | 3/7/21 at 8:00am CST                                                                                                    |
| Location                                 | Not set                                                                                                    |
| Closing type                             | Hybrid signing<br>Some documents are eligible to be eSigned                                                                                   |
| Lender team                              | Chris Closer Closer<br>j <u>enna.schofield+closer@snapdocs.com</u>                                                                            |

### A user has added a message

**Email Setting**: [Consumer / Company Team Member / Participant / Signing Service Member] adds a message

**Email triggers when:** Any user sends a message to the Settlement Agent using the Activity messaging functionality.

From: Snapdocs (help@snapdocs.com)

**Subject:** [Last Name] [Loan Number], [User Name] has added a message | [Lender Name]

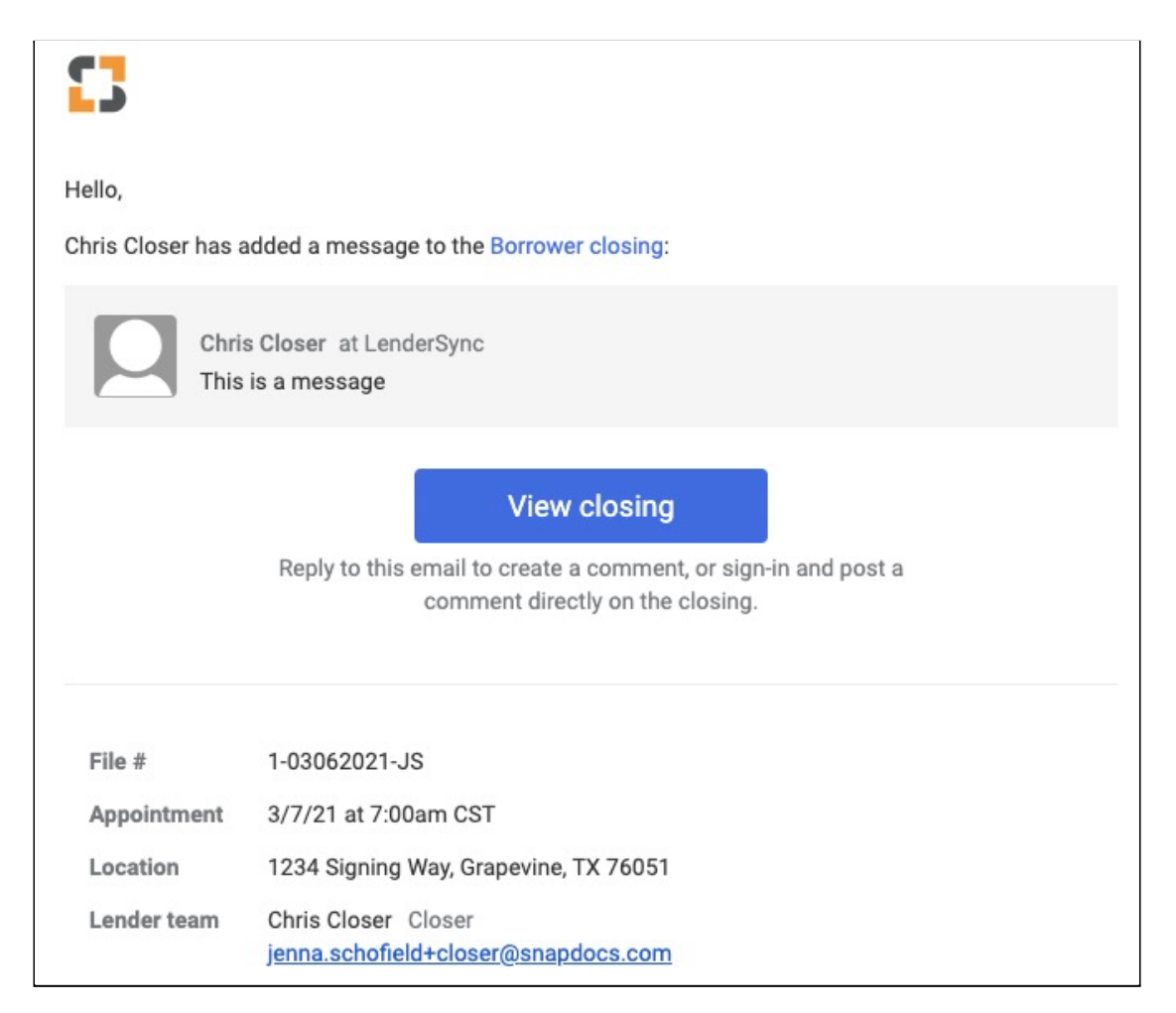

## **Consumer completes eSigning**

Email Setting: A consumer completes eSigning

Email triggers when: Consumer completes eSigning of eligible documents

From: Snapdocs (no-reply@snapdocs.com)

Subject: [Last Name], eSigning complete, signed documents available

| Hello,<br>The Borrower #PU                                                                                      | JRPLE-03062021-JS closing has successfully esigned all eligible documents.                                                                                                    |
|----------------------------------------------------------------------------------------------------|----------------------------------------------------------------------------------------------------|
| File #<br>Appointment                                                                                           | PURPLE-03062021-JS<br>TBD                                                                                                    |
| Location<br>Lender team                                                                                         | Not set<br>Chris Closer Closer<br>jenna.schofield+closer@snapdocs.com<br>Anu Walia<br>anu+closings@snapdocs.com                                                                                                    |
| DO NOT FORWARD.<br>individual or entity to<br>manager. This mess<br>the named addresse<br>For support, please y | This email and any files transmitted with it are confidential and intended solely for the use of the<br>o whom they are addressed. If you have received this email in error, please notify the system<br>age contains confidential information and is intended only for the individual named. If you are not<br>e, you should not disseminate, distribute or copy this email. |

### **Original Closing Package is updated**

Email Setting: Original Closing Package is updated

**Email triggers when:** Lender removes closing documents from closing and uploads a new package

From: Snapdocs (help@snapdocs.com)

Subject: [Last Name] [Loan Number], Documents have changed | [Lender Name]

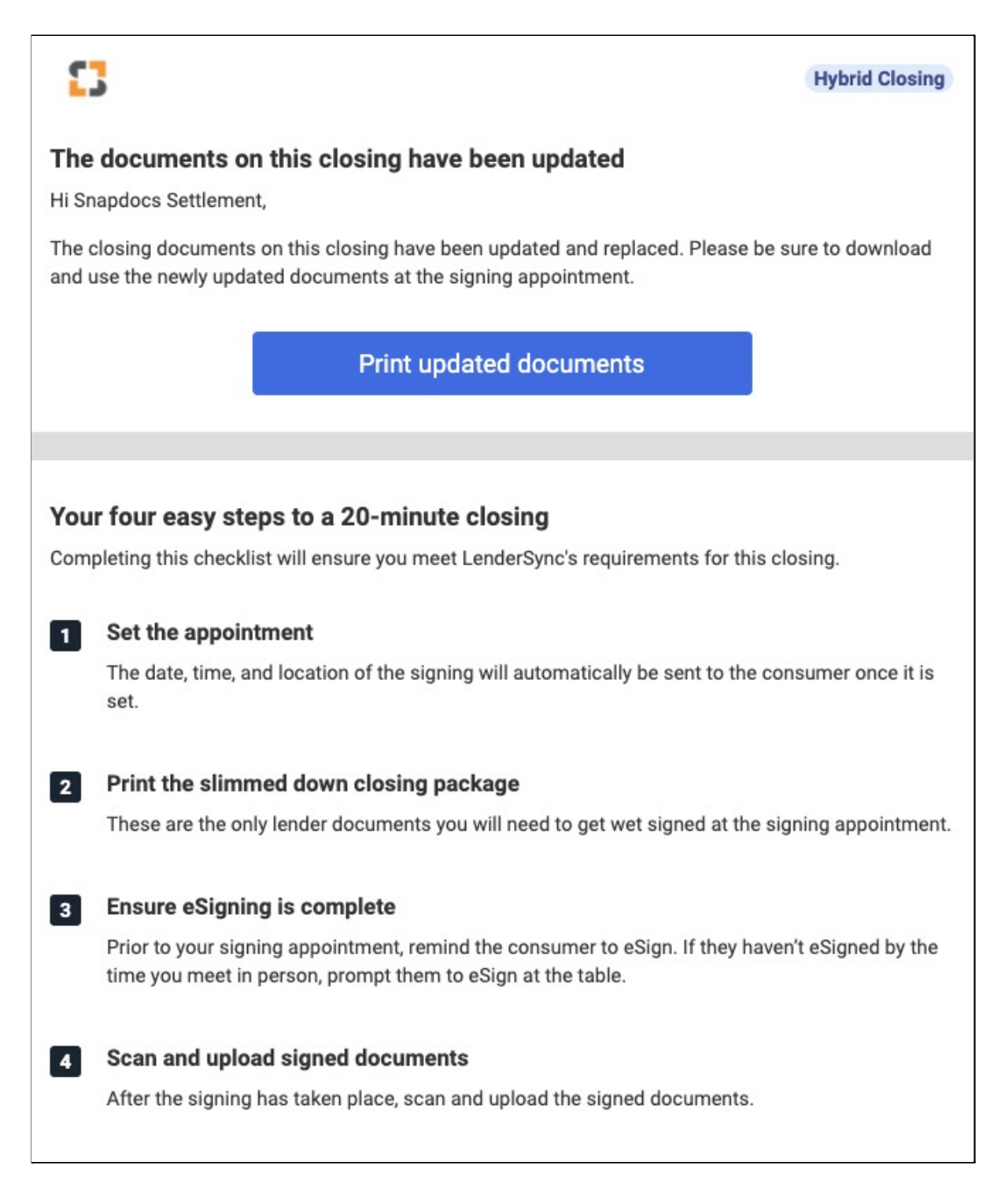

#### Rush documents are added

Email Setting: Rush documents are added (standard, not configured)

Email triggers when: Lender uses "Add rush documents" feature.

From: Snapdocs (help@snapdocs.com)

Subject: [Last Name] [Loan Number], Documents have changed | [Lender Name]

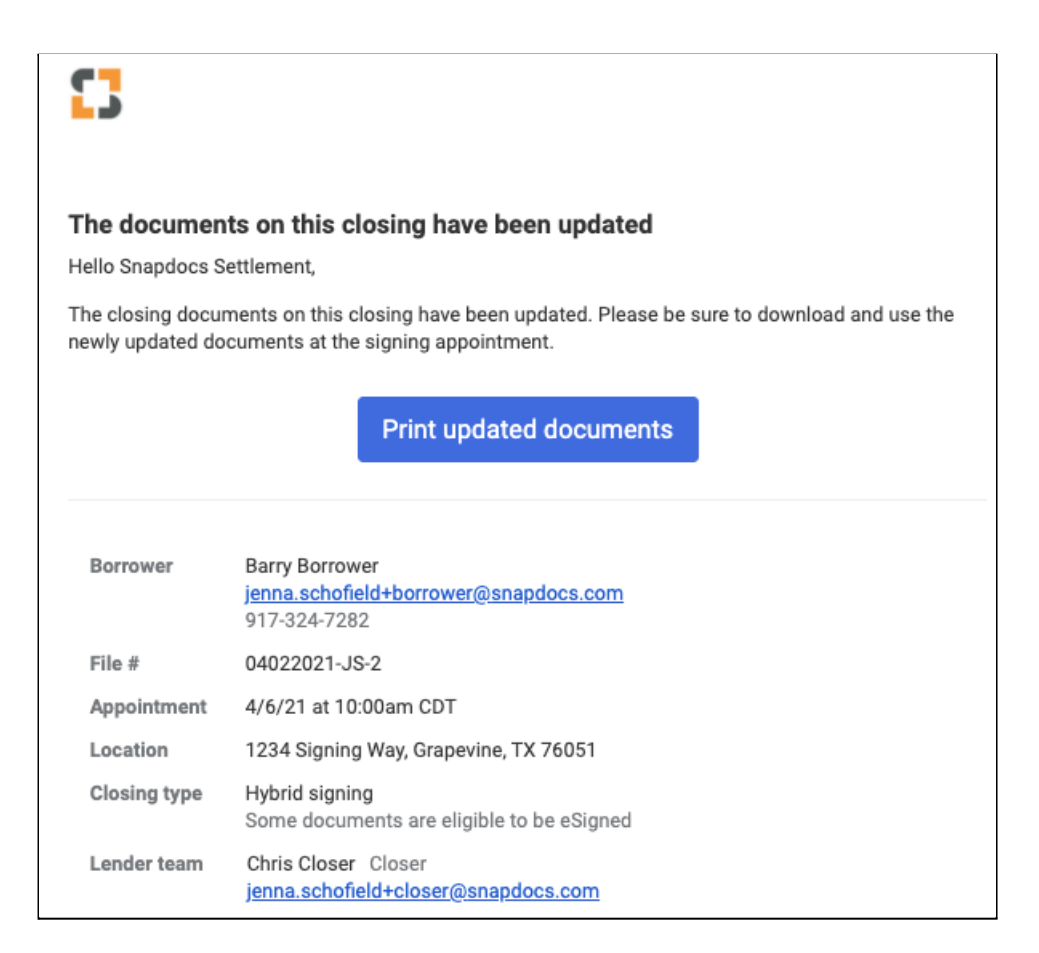

## **Consumer opts out of eSigning**

Email Setting: Consumer opts out of eSigning

**Email triggers when:** Consumer clicks "I'd rather not eSign" on the Consumer Dashboard and opts out of the eSigning process

From: Snapdocs (help@snapdocs.com)

Subject: [Last Name] [Loan Number], Has opted out of esigning | [Lender Name]

| 3                                                                                                    |                                                            |
|----------------------------------------------------------------------------------------------------|------------------------------------------------------------|
| Hello,                                                                                                    |                                                            |
| The Borrower #PURPLE-03062021-JS closing has opted out of the hybrid esigning process. Please print the full funding package and complete the transaction as a wet signing. |                                                            |
|                                                                                                    | View closing, download documents                           |
| File #                                                                                                    | PURPLE-03062021-JS                                         |
| Appointment                                                                                                    | TBD                                                        |
| Location                                                                                                    | Not set                                                    |
| Lender team                                                                                                    | Chris Closer Closer<br>jenna.schofield+closer@snapdocs.com |
|                                                                                                    | Anu Walia<br><u>anu+closings@snapdocs.com</u>              |
|                                                                                                    |                                                            |

### **Consumer opts in to eSigning**

**Email Setting**: Standard (not configured)

**Email triggers when:** Consumer clicks "I want to eSign" button on the Consumer Dashboard. (This button only appears when the Consumer has previously opted out of eSigning on a hybrid closing.)

From: Snapdocs (help@snapdocs.com)

Subject: [Last Name] [Loan Number], Signing Type Update | [Lender Name]

| 3                                                                                                    |                                                                         |
|----------------------------------------------------------------------------------------------------|-------------------------------------------------------------------------|
| Hello Suzy,                                                                                                    |                                                                         |
| Barry Borrower on the Borrower #PURPLE-03062021-JS closing recently changed the closing from a full wet to a hybrid signing. The borrower has been sent an email directing them to eSign their documents. |                                                                         |
| The wet sign pack                                                                                                    | age has been updated and is ready to be downloaded.                     |
|                                                                                                    | View closing details                                                    |
| Borrower                                                                                                    | Barry Borrower<br>jenna.schofield+borrower@snapdocs.com<br>917-324-7282 |
| File #                                                                                                    | PURPLE-03062021-JS                                                      |
| Appointment                                                                                                    | TBD                                                                     |
| Location                                                                                                    | Not set                                                                 |
| Closing type                                                                                                    | Hybrid signing<br>Some documents are eligible to be eSigned             |
| Lender team                                                                                                    | Chris Closer Closer<br>jenna.schofield+closer@snapdocs.com              |

## The signing type has changed on a closing

**Email Setting**: The signing type has changed on a closing

**Email triggers when:** Settlement Agent or lender changes the signing type from hybrid to wet

**From:** Snapdocs (help@snapdocs.com)

Subject: [Last Name] [Loan Number], Signing Type Changed | [Lender Name]

| hris Closer at Sn<br>o full wet closing | apdocs Settlement has changed the Borrower #1-03062021-JS closing from a hybrid<br>. The wet sign package has been updated and is ready to be downloaded. |
|-----------------------------------------|----------------------------------------------------------------------------------------------------|
|                                         | View closing details                                                                                                    |
| File #                                  | 1-03062021-JS                                                                                                    |
| Appointment                             | 3/6/21 at 4:15pm CST                                                                                                    |
| Location                                | 1234 Signing Way, Grapevine, TX 76051                                                                                                    |
| Lender team                             | Chris Closer Closer<br>jenna.schofield+closer@snapdocs.com                                                                                                |

### **Incomplete Closing**

**Email Setting**: Settlement office hasn't added a signing status yet and it's 2 hours after the appointment

**Email triggers when:** Settlement office hasn't added a signing status yet and it's 2 hours after the scheduled appointment time

From: Snapdocs (no-reply@snapdocs.com)

Subject: [Last Name] [Loan Number], Incomplete closing | [Lender Name]

| he closing proce<br>omplete. | ess is incomplete. Please upload the signed funding package and mark the closing a |
|------------------------------|------------------------------------------------------------------------------------|
|                              | View closing, add status                                                           |
| File #                       | 1-03062021-JS                                                                      |
| Appointment                  | 3/6/21 at 4:15pm CST                                                               |
| Location                     | 1234 Signing Way, Grapevine, TX 76051                                              |
| Lender team                  | Chris Closer Closer<br>jenna.schofield+closer@snapdocs.com                         |
|                              | Anu Walia<br>anu+closings@snapdocs.com                                             |

For support, please visit our Help Center or call Snapdocs at (833) 762-7362.

## eSign Incomplete

Email Setting: Standard (not configured)

**Email triggers when:** Settlement Agent uploads wetsign documents but the Consumer has not completed eSigning

From: Snapdocs (no-reply@snapdocs.com)

Subject: [Last Name] [Loan Number], Esign Incomplete | [Lender Name]

| 3                                                                                                    |                                                            |
|----------------------------------------------------------------------------------------------------|------------------------------------------------------------|
| Hello Suzy,                                                                                                    |                                                            |
| The wet sign appointment was recently marked as complete on the Borrower #Blue-03062021-JS closing but the eSign portion is still incomplete. The borrower has been sent a reminder email directing them to eSign their documents. To prevent further delays, please remind the borrower to complete the eSign portion as soon as possible. |                                                            |
| File #                                                                                                    | Blue-03062021-JS                                           |
| Appointment                                                                                                    | Not set                                                    |
| Lender team                                                                                                    | Chris Closer Closer<br>jenna.schofield+closer@snapdocs.com |
|                                                                                                    | Anu Walia<br><u>anu+closings@snapdocs.com</u>              |
|                                                                                                    |                                                            |